## ر اهنمای ثبت نام در سایت Zhan

۱ – ابتدا اینجا را کلیک کنید تا وارد سایت شوید و سپس روی عبارت سمت راست بالای صفحه کلیک کنید:

| 小站首页 商城 ì | 论坛APP |    |     | 点击按钮 💙                     |            |       |         | ※关闭   登录 |
|-----------|-------|----|-----|----------------------------|------------|-------|---------|----------|
| 了<br>Zhan |       |    |     | + GMAT<br>- 最佳参战<br>月 选择建议 | 考试黄历<br>时间 |       | 请输入搜索内容 | Q        |
| 首页        | 托福    | 雅思 | SAT | GRE                        | GMAT       | 留学    | ТРО     | 公开课      |
|           |       |    |     |                            | 本科申请       | 研究生申请 | 留学生活    | _        |

۲– در صفحه باز شده روی گزینه ثبت نام با ایمیل کلیک کنید:

| 手机号               |              |
|-------------------|--------------|
|                   |              |
| 图片验证码             |              |
|                   |              |
| 请输入验证码            | 免费获取验证码      |
| 请填写短信中的验证码        |              |
| 设置密码              |              |
|                   |              |
| 确认密码              |              |
|                   | _            |
| ▼ 我已阅读并同意《小站用户协议》 | 淘外用户注册>>     |
| 立即注               | <del>m</del> |
|                   |              |
|                   |              |
|                   |              |

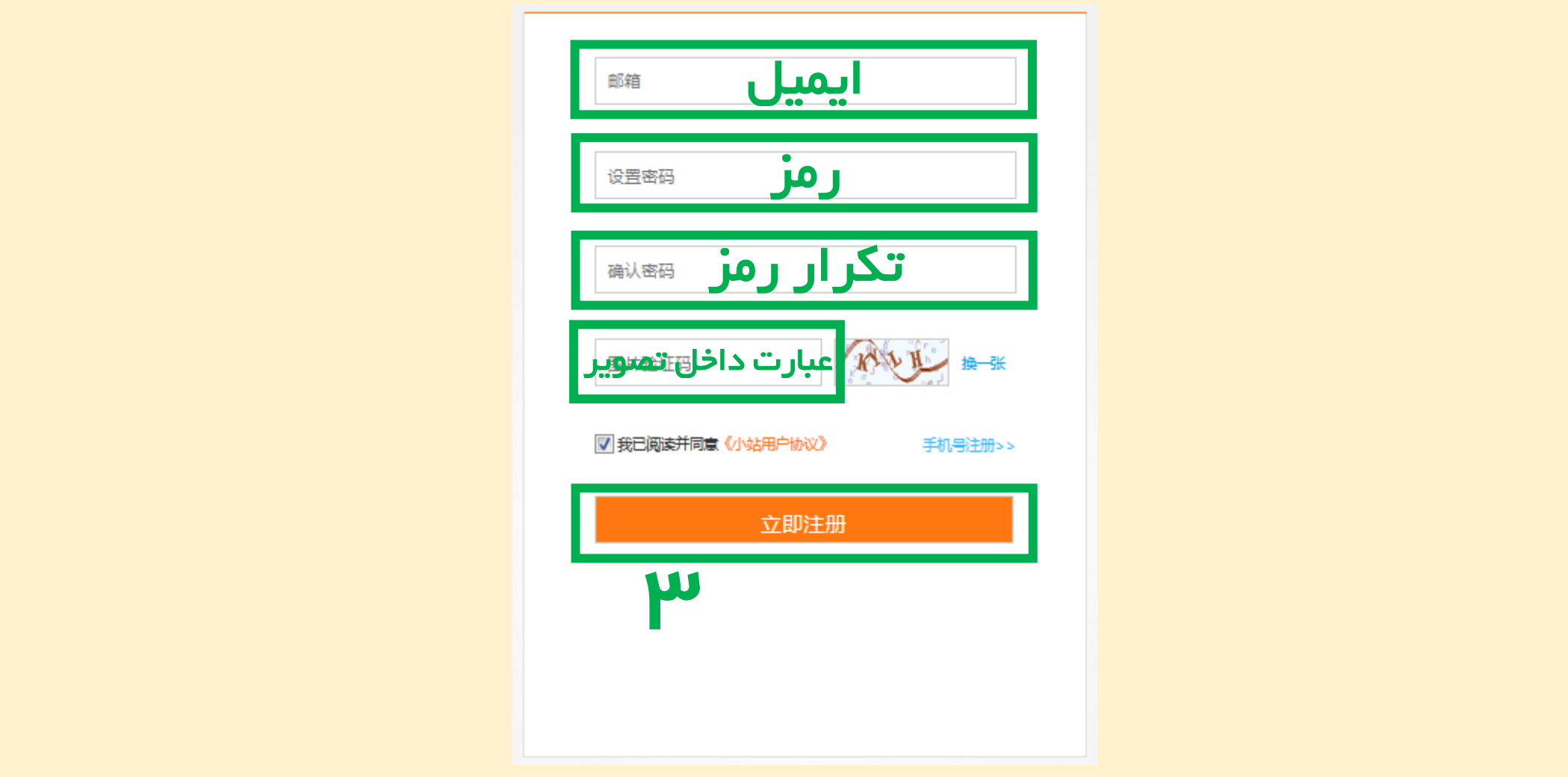

۳– مطابق راهنما فرم را پر کنید. ایمیل انتخابی "جیمیل" نباشد و رمز شامل حروف باشد.

۴– پس از وارد کردن با پیام زیر مواجه خواهید شد که از شما می خواهد وارد ایمیل خود شوید و لینک verfication داخل ایمیل ارسال شده را کلیک کنید. در طی ۲۴ ساعت باید این کار را انجام دهید.

## موفق باشيد

## استفاده نمایید.

## حال در زمان اجرای نرم افزار TPO کافی ست از ایمیل و پسوردی که ساخته اید به عنوان اکانت فعال

| ✓ 验证邮件发送成功!                                         |  |
|-----------------------------------------------------|--|
| 验证邮件已发送到                                            |  |
| 击邮件中的确认链接来完成注册!                                     |  |
| 请收到邮件后按照提示进行操作,需要在24小时内完成激活。                        |  |
| r                                                   |  |
|                                                     |  |
| 立即进入邮箱                                              |  |
| 立即进入邮箱                                              |  |
| <b>立即进入邮箱</b><br>没有收到验证邮件?                          |  |
| <b>立即进入邮箱</b><br>沒有收到验证邮件?<br>1. 看看是否在邮箱的回收站中、垃圾邮件中 |  |